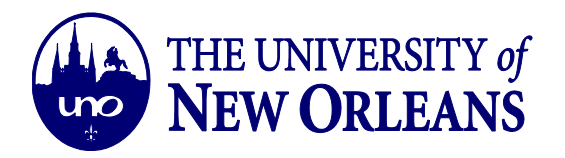

## CREATING AN AUTOMATIC REPLY IN YOUR OUTLOOK WEB ACCOUNT

1. Log in to your UNO email account using your username and password credentials.

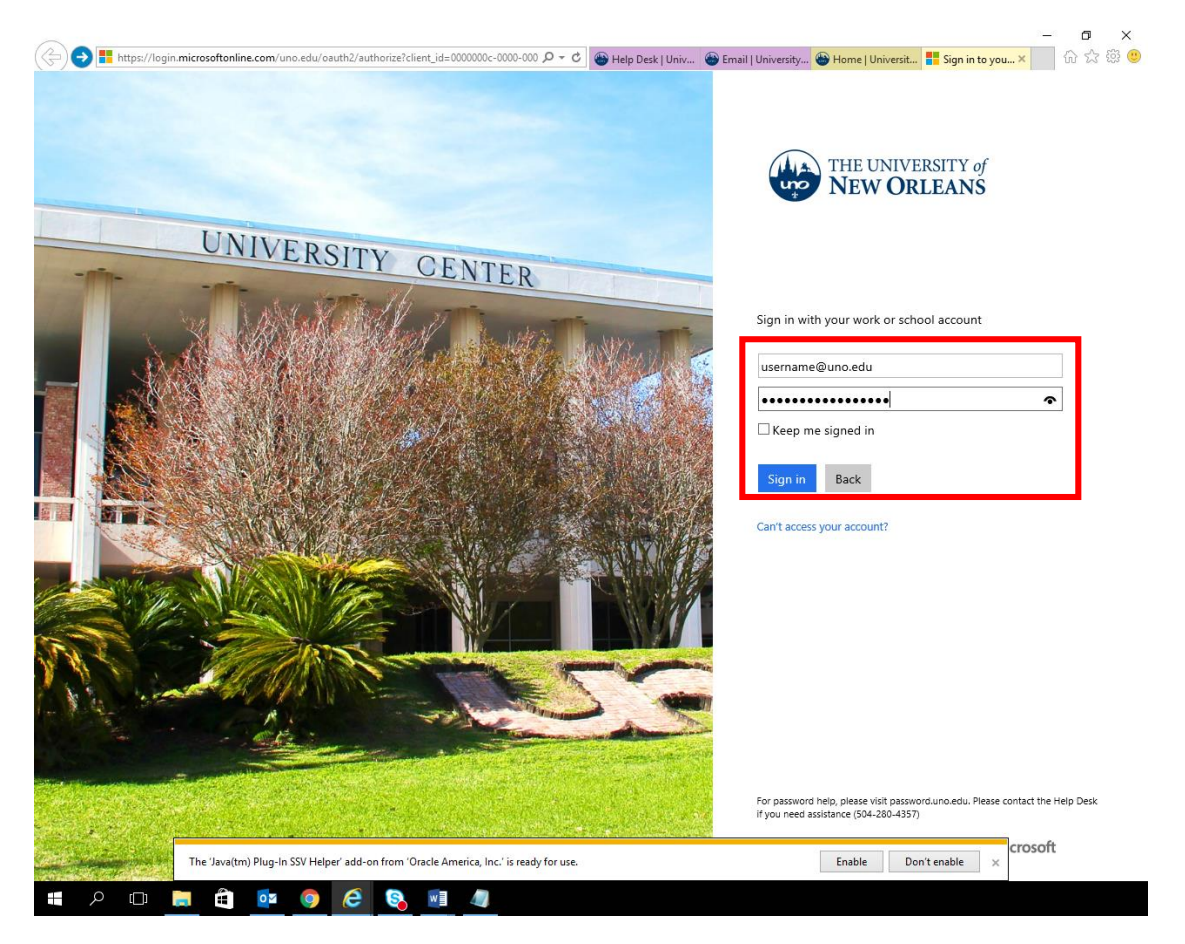

©University of New Orleans Office of Information Technology Page 1 of 4 Document Revised: November 1, 2016

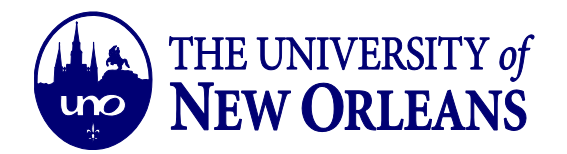

2. Click on the Settings icon located in upper-right corner of the email screen.

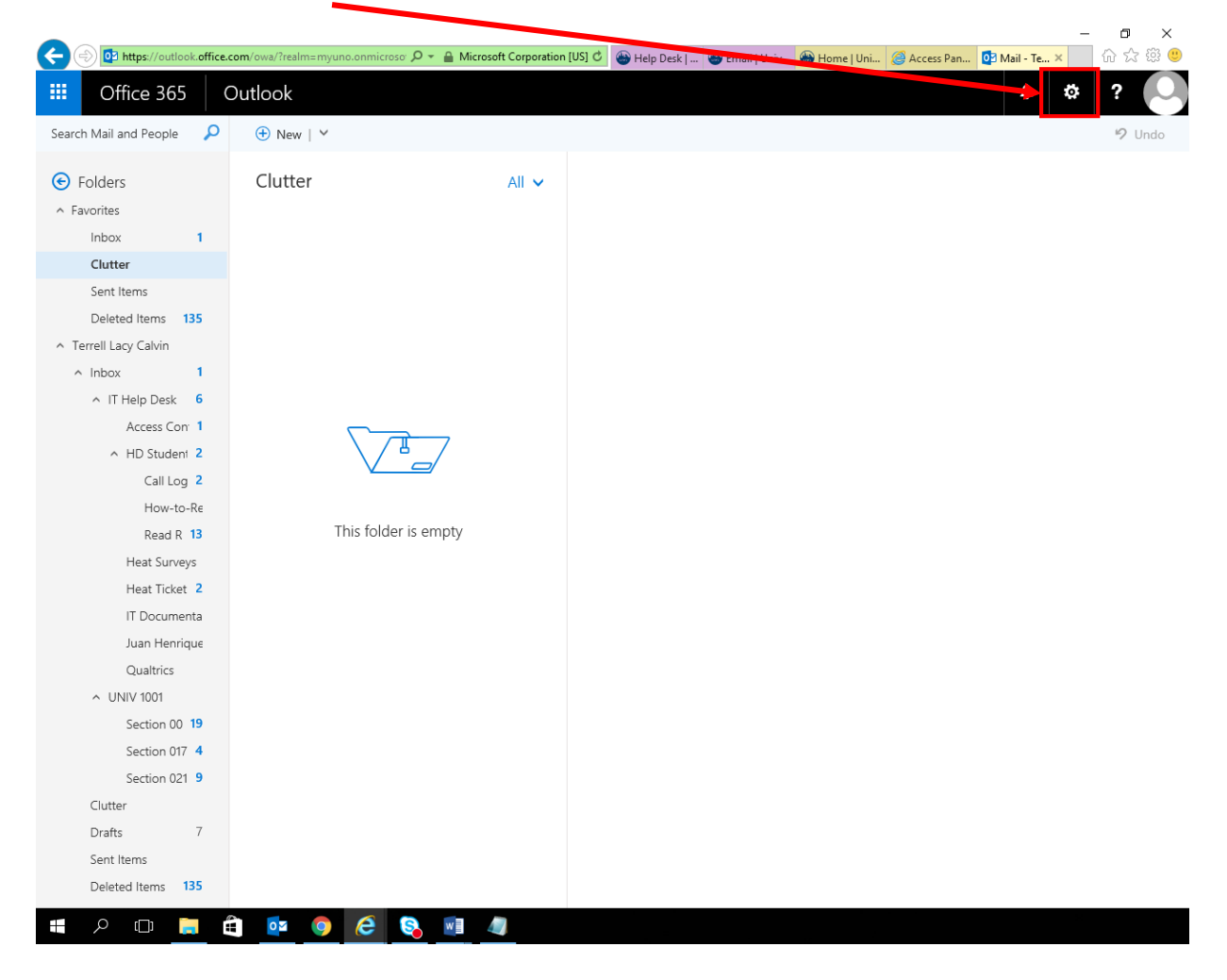

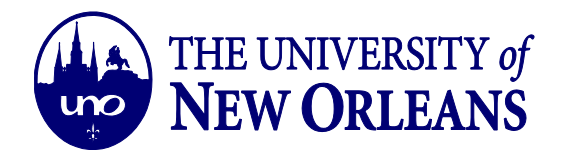

- ٦ X 🔒 Mineosoft Corporation [US] 🗙 💩 Help Desk | ... 🚳 Email | Univ... 🚳 Home | Uni... 🥔 Access Pan... 🔿 Mail - Te... 🗙 🕼 🏠 🕮 🙂 æ https://outlook.office.c ..... Office 365 Outlook Û Ö ? Search Mail and People P 🕀 New | 🗸 🦻 Undo Settings × Folders Clutter þ Search all settings Favorites Inbox 6 Clutter Automatic replies Create an automatic reply (Out of office) Sent Items message. Deleted Items 135 Display settings Terrell Lacy Calvin Choose how your Inbox should be organized. ∧ Inbox 6 ∧ IT Help Desk 6 Offline settings Use this computer when you're not connected Access Con<sup>-</sup> to a network. ∧ HD Student 2 Manage integrations Call Log 2 Connect Outlook to your favorite apps and How-to-Re services. This folder is empty Read R 13 Theme Heat Surveys Default theme Heat Ticket 2 IT Documenta Notifications On Juan Henrique Qualtrics Your app settings VINIV 1001 Office 365 Mail Section 00 19 Calendar Section 017 4 People Section 021 9 Clutter Drafts 7 Sent Items Deleted Items 135 ዖ 🗇 🥃 o 🤅 📀 0 w
- 3. Click on the "Automatic Replies" Option under settings pane.

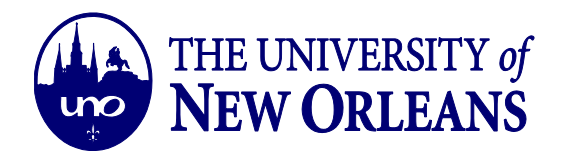

4. Create your Automatic reply settings and customize your email message. Once you've completed customizing your settings and message, click "**Ok**" button at the upper-left area of the Automatic Replies screen.

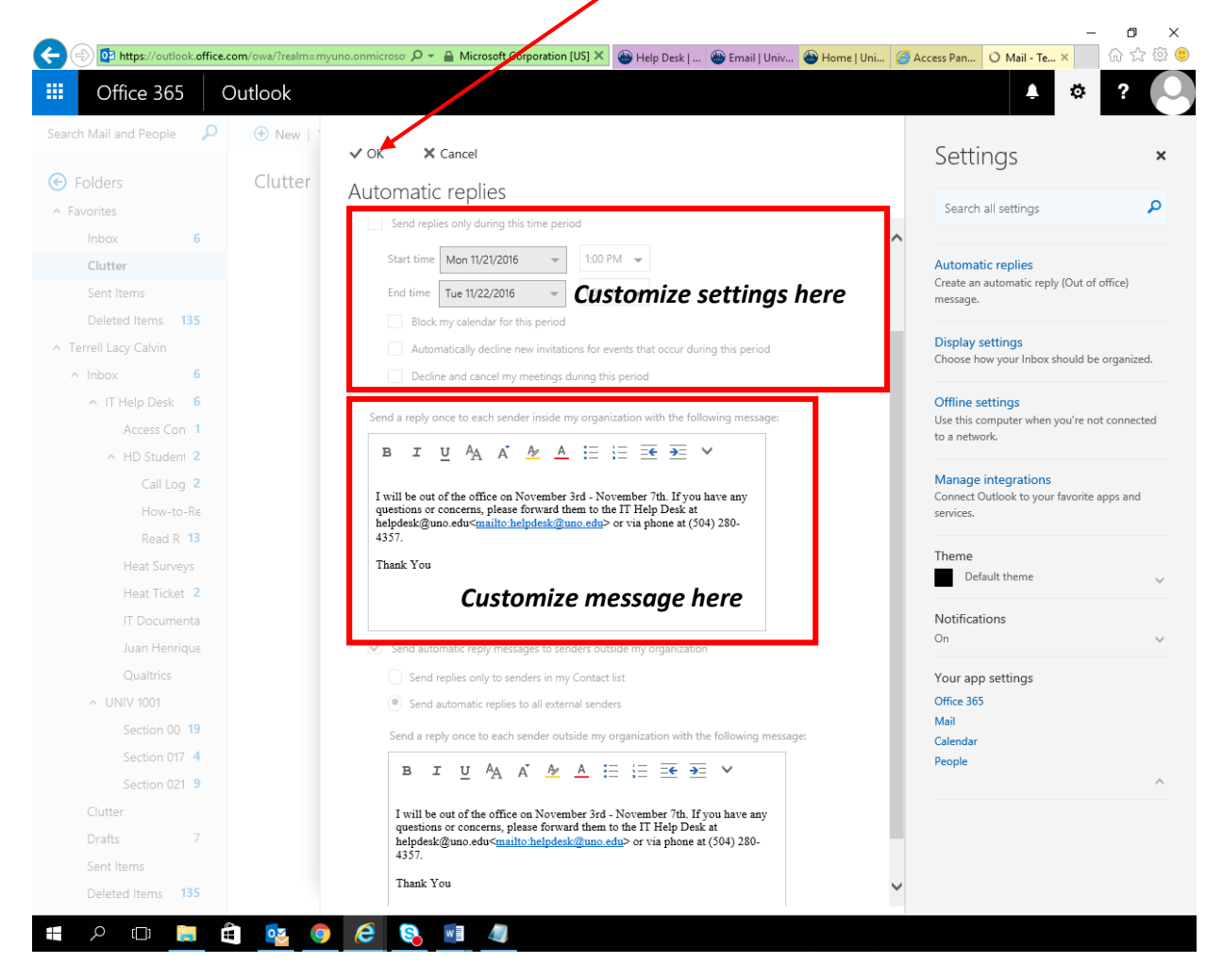

You have successfully created an automatic reply email message for your UNO email account.